Type of Material: Book Wright, H. E. (Herbert Edgar), 1917-Coffin, Barbara. Aaseng, Norman E. Other Author(s): Title: The Patterned peatlands of northern Minnesota / [edited by] H.E. Wright Jr., Barbara A. Coffin, and Norman E. Aaseng. Published: Minneapolis : University of Minnesota Press, c1992. Description: xx, 327 p. : ill. ; 28 cm. Contents Note: Includes bibliographical references (p. ) and index. LCCN: 91012385 ISBN: 0816619174 (hc : acid-free paper) : LC Subject(s): Peatland ecology--Minnesota. Hydrology--Minnesota. AGRICOLA Subject Code: P200 Call Number: QH105.M55P37 1992 Location: Stacks \_\_\_\_\_ National Agricultural Library Catalog (AGRICOLA) Beltsville, MD 20705 301-504-5755

agref@ars.usda.gov

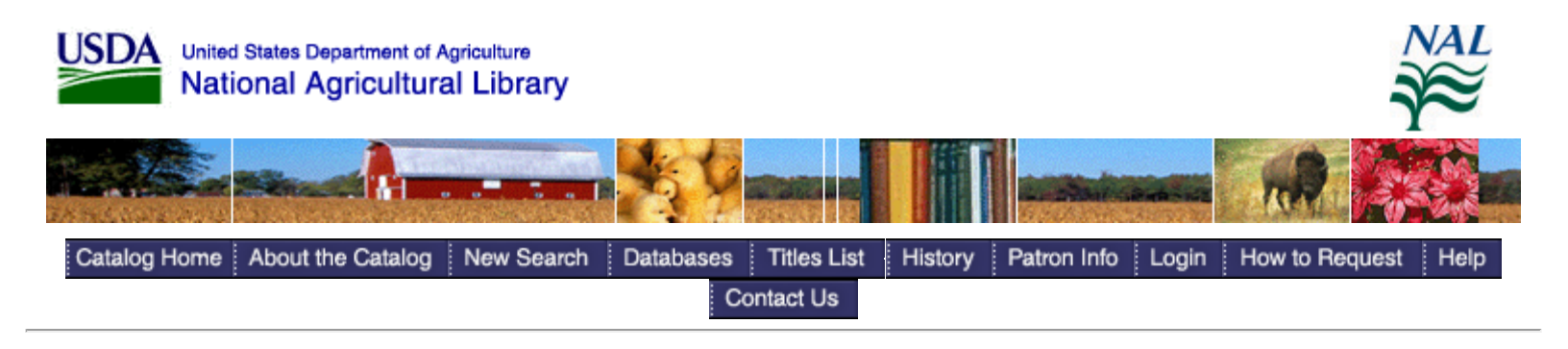

Database Name: National Agricultural Library Search Request: Keyword Anywhere = CAT93501251 Search Results: Displaying 1 of 1 entries

| Brief Record                                       | Full Record                  | MARC Record                                       |   |
|----------------------------------------------------|------------------------------|---------------------------------------------------|---|
| The Patterned peatlands                            | of northern Minnesota /      | [edited by] H.E. Wright                           |   |
| Type of Material: Book                             |                              |                                                   |   |
| Author(s): Wright, H. E. (Herbert Edgar), 1        | 917-                         |                                                   |   |
| Coffin, Barbara.                                   |                              |                                                   |   |
| Aaseng, Norman E.                                  |                              |                                                   |   |
| Title: The Patterned peatlands of north<br>Aaseng. | nern Minnesota / [edited by] | H.E. Wright Jr., Barbara A. Coffin, and Norman E. | • |
| Published: Minneapolis : University of Minne       | esota Press, c1992.          |                                                   |   |
| Description: xx, 327 p. : ill. ; 28 cm.            |                              |                                                   |   |
| Contents Note: Includes bibliographical reference  | es (p.) and index.           |                                                   |   |
| ISBN: 0816619174 (hc : acid-free pape              | er) :                        |                                                   |   |
| LC Subject(s): Peatland ecologyMinnesota.          |                              |                                                   |   |
| HydrologyMinnesota.                                |                              |                                                   |   |
| Subject Code: P200                                 |                              |                                                   |   |
|                                                    |                              |                                                   |   |
| Location: Stacks                                   |                              |                                                   |   |
| Call Number: QH105.M55P37 1992                     |                              |                                                   |   |
| Number of Items: 1                                 |                              |                                                   |   |
| Status: Available                                  |                              |                                                   |   |
| Cancellation Notice: None                          |                              |                                                   |   |
|                                                    |                              |                                                   |   |

| Print, Save or E-mail     |             |
|---------------------------|-------------|
| Select Download Format    | Full Record |
| Enter your e-mail address |             |

Catalog Home About the Catalog New Search Databases Titles List History Patron Info Login How to Request Help Contact Us

NAL Home | USDA | Agricultural Research Service | Science.gov | GPO Access | Web Policies and Important Links | Site Map FOIA | Accessibility Statement | Privacy Policy | Non-Discrimination Statement | Information Quality | USA.gov | White House

NAL Catalog (AGRICOLA): Full Record View

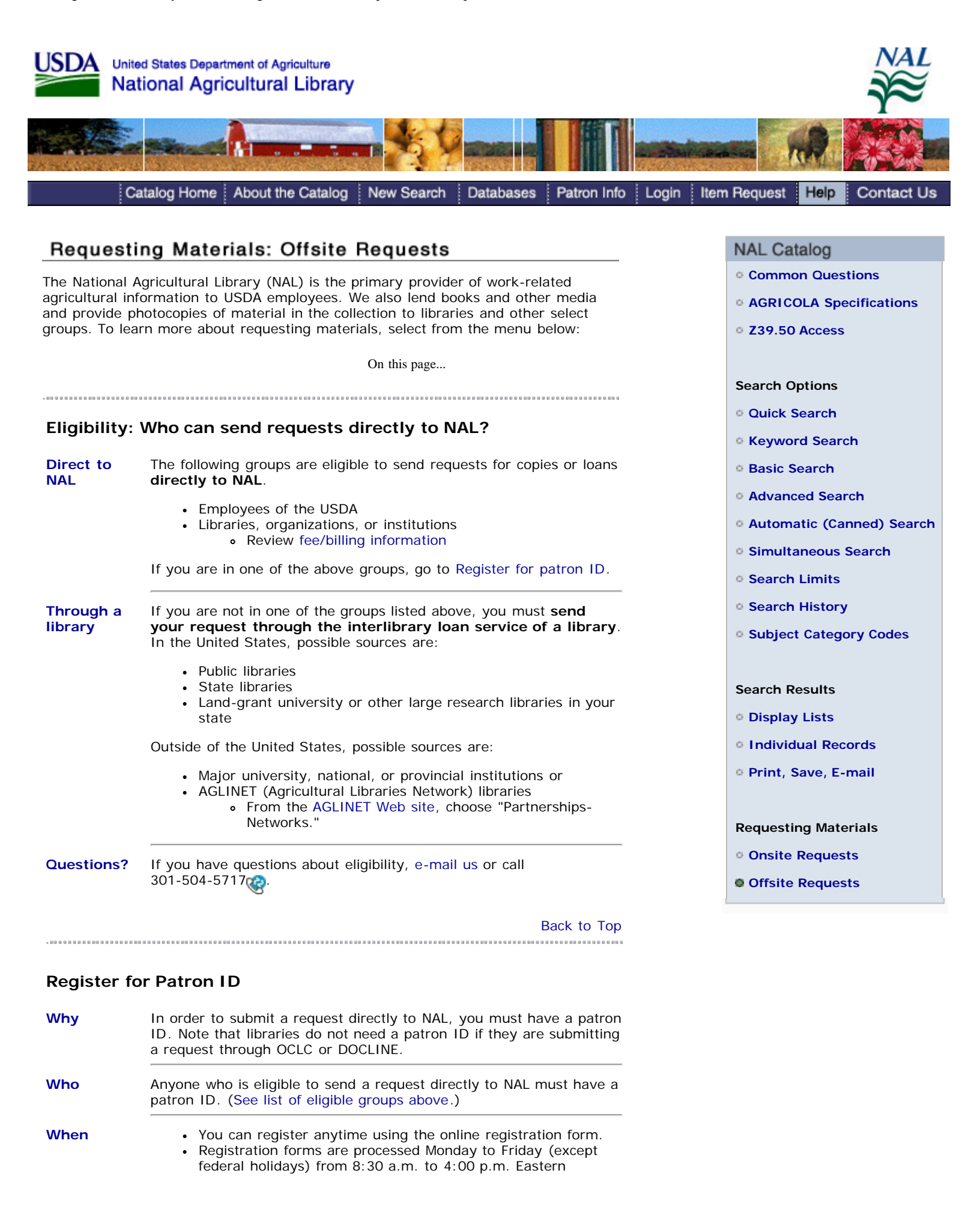

Standard Time.

| How        | Below are the steps to register for a patron ID.                                                                                                    |
|------------|----------------------------------------------------------------------------------------------------|
|            | <ol> <li>Go to the main patron registration page.</li> <li>Select your affiliation. Click Submit. The registration form will open.</li> <li>Complete the registration form. Click Submit.</li> <li>Your patron ID and login information will be e-mailed to the address you provide on the form.</li> </ol> |
| ID lookup  | Have you forgotten your ID? E-mail us or call 301-504-5717@.                                                                                                    |
| Questions? | If you have questions about registration, e-mail us or call 301-504-5717                                                                                                    |
|            | Back to Top                                                                                                    |

## **Request Option 1: The AGRICOLA Form**

| When to<br>use | Use the AGRICOLA form when you know that NAL owns a particular<br>title or you are searching the NAL Catalog (AGRICOLA) and you find<br>an item you would like to request. The advantage of using the<br>AGRICOLA form is that all of the citation information will<br>automatically transfer to the request form.                                                                                                    |
|----------------|----------------------------------------------------------------------------------------------------|
| Login          | <ol> <li>Open the NAL Catalog (AGRICOLA). Click on the Login note in<br/>the center section of the page.</li> <li>Enter your patron ID and last name. Libraries and institutions<br/>will enter an abbreviated form of the institution name. Select<br/>"Login."</li> <li>The main search page for the NAL Catalog (AGRICOLA) will<br/>display. Check for "Logout" on the top menu bar to confirm<br/>that you are currently logged in. You can search only the<br/>Catalog, or the Article Citation Database, or a combination of<br/>both. Click "Databases" to make your selection.</li> </ol>                                                                                                    |
| Search         | <ol> <li>Enter your search terms. Select "Help" to view online<br/>instructions on formulating a search of the NAL Catalog<br/>(AGRICOLA).</li> <li>If there's a match for your search, either a single record or a<br/>list of titles will display (review the list and select a record).</li> <li>Scroll to the bottom of the record and select the "Request this<br/>item" button.</li> <li>NOTE: If you do not see the request button, you have<br/>not logged in. Click the Login button on the top or<br/>bottom menu bar and enter your patron ID and last<br/>name. You will need to repeat your search.</li> </ol>                                                                                                    |
| Submit         | <ol> <li>After you select the "Request this Item" button, a request<br/>form will open. Your contact information and the citation<br/>information from the AGRICOLA record will automatically<br/>transfer to the request form.</li> <li>Review the information on the form and make any necessary<br/>additions or corrections. Please add a "need by" date.<br/>Agricultural Research Services employees must also add a<br/>CRIS Project Code.</li> <li>Select the "Request" button at the bottom of the form. Your<br/>request will be submitted and a number assigned to it. (The<br/>number will begin with "BOR-" or "REG-".) Note this number<br/>so that you can check the status of your request.</li> <li>To return to your search of the NAL Catalog (AGRICOLA),<br/>click the history arrow near your browser's back button and<br/>select from the drop-down list (e.g., AGRICOLA Titles).</li> </ol> |
| Questions?     | If you have questions about using the AGRICOLA form, e-mail us or call 301-504-5717                                                                                                    |

http://agricola.nal.usda.gov/help/requestoffsite2.htm[6/14/2012 11:41:53 AM]

Ś

Back to Top

## **Request Option 2: The Blank Form**

| When to<br>use                           | Use the blank request form if you cannot find the item in the NAL Catalog (AGRICOLA). Your contact information will automatically transfer to the blank form. You will have to enter the complete citation information.                                                                                                    |
|------------------------------------------|----------------------------------------------------------------------------------------------------|
| Login                                    | <ol> <li>Select the appropriate link below to open the login page. It is<br/>recommended that you bookmark the link for future use.</li> </ol>                                                                                                    |
|                                          | Libraries or institutions: open the institution login page                                                                                                    |
|                                          | Individuals: open the individual login page                                                                                                    |
|                                          | <ol> <li>Enter your patron ID and last name. Libraries and institutions will enter an abbreviated form of the institution name. This is the same login that you would use for the AGRICOLA request form.</li> <li>Select "Blank Request Form: Loan" (book) or "Blank Request Form: Copy." Select "Submit."</li> <li>A blank request form will display. Your contact information will automatically populate the form.</li> </ol>                                                                                                    |
| Complete<br>and submit                   | <ol> <li>Enter the complete citation for the item you want to request.<br/>For best results, avoid using abbreviations and provide as<br/>complete a citation as possible.</li> <li>Review the information on the form and make any necessary<br/>additions or corrections. Please add a "need by" date.<br/>Agricultural Research Services employees must also add a<br/>CRIS Project Code.</li> <li>Select the "Request" button at the bottom of the form. Your<br/>request will be submitted and a number assigned to it. (The<br/>number will begin with "REG-" or "BOR-".) Note this number<br/>so that you can check on the status of your request.</li> <li>Select "Blank Request Form: Loan" or Blank Request Form:<br/>Copy" from the menu on the left to continue with a new<br/>request.</li> </ol> |
| Questions?                               | If you have questions about using the blank request form, e-mail us or call 301-504-5717                                                                                                    |
|                                          | Back to Top                                                                                                    |
| - 89 9 9 9 9 9 8 8 9 9 9 9 9 9 9 9 9 9 9 |                                                                                                    |
| Request O                                | ption 3: The DigiTop Form                                                                                                    |
| When to<br>use                           | Only USDA employees can access the DigiTop form. The form is available in the following databases:                                                                                                    |
|                                          | <ul> <li>Aquatic Sciences &amp; Fisheries Worldwide</li> <li>Water Resources Abstracts</li> <li>Fish &amp; Fisheries Worldwide</li> <li>Wildlife &amp; Ecology Studies Worldwide</li> <li>Scopus</li> </ul> If you locate an article in any of the above databases and the full                                                                                                    |
| Search                                   | <ul> <li>text is not available online, you can select the request form. The article citation information will automatically transfer to the request form.</li> <li>1. Go to DigiTop. It is recommended that you bookmark the link</li> </ul>                                                                                                    |
|                                          | for future use.                                                                                                    |

## National Agricultural Library: NAL Catalog (AGRICOLA) Help -- Offsite Requests

| 0                 |                                                                                                    |
|-------------------|----------------------------------------------------------------------------------------------------|
|                   | <ol> <li>Select a database and enter your search terms.</li> <li>The results list will display a link to either the full text or to the request form. The wording of the link will vary by the database as shown below:         <ul> <li>Aquatic Sciences &amp; Fisheries Worldwide or Water Resources Abstracts - "Click here for full text via DigiTop or NAL Document Del"</li> <li>Fish &amp; Fisheries Worldwide or Wildlife &amp; Ecology Studies Worldwide - "Library Holdings"</li> <li>Scopus - "Article Linker"</li> </ul> </li> <li>If the article is available online and NAL has licensed the journal, you will be taken to the publisher's Web site to access the article. If the article is not available online, you will be taken to an interim page where you can select the request form.</li> </ol>                                                                                                    |
| Submit            | <ol> <li>From the interim page select the request form link to open a login page.</li> <li>Enter your patron ID and last name and press "Enter" or select the "Submit" button at the bottom of the page. It is not necessary to choose either the "Request Article" or "Request Book" radio button. The request form will open and your contact information and the citation information from the DigiTop database record will automatically transfer to the request form.</li> <li>Review the information on the form and revise as needed. Be sure to add the "Need-By-Date." ARS employees must also add the "CRIS Project Code."</li> <li>Select the "Request" button at the bottom of the form. A page will display confirming your request has been submitted and showing a request number you can use to track the status of your request. (See check status of requests.)</li> <li>To return to your DigiTop database search close both the request page and the interim page.</li> </ol> |
| Questions?        | If you have questions about using the DigiTop form, e-mail us) or call 301-504-5717                                                                                                    |
|                   | Back to Top                                                                                                    |
|                   |                                                                                                    |
| Request O         | ption 4: Other Methods                                                                                                    |
| Accepted          | In addition to the AGRICOLA and blank request forms, NAL accepts<br>requests via:<br>• OCLC<br>• NAL's symbol is AGL<br>• DOCLINE<br>• NAL's Libid is MDUNAL                                                                                                    |
| Not               | NAL does not accept requests sent via:                                                                                                    |
| accepted          | <ul> <li>E-mail</li> <li>Fax</li> <li>Ariel</li> <li>Mail</li> </ul>                                                                                                    |
| Questions?        | If you have questions about requesting materials, e-mail us or call 301-504-5717                                                                                                    |
|                   | Back to Top                                                                                                    |
|                   |                                                                                                    |
| Check Stat        | tus of Requests                                                                                                    |
| Login and<br>view | 1. Select the appropriate link below to open the login page. It is recommended that you bookmark the link for future use.                                                                                                    |
|                   |                                                                                                    |

Libraries or institutions: open the institution login page

Individuals: open the individual login page

- 2. Enter your patron ID and last name. Libraries and institutions will enter an abbreviated form of the institution name. This is the same login that you would use for the AGRICOLA request form.
- Select "List Open Requests" to view only uncompleted requests. Select "Submit." Requests will be listed chronologically beginning with the most recent request submitted.
   If you want to search for a particular request, select Search Requests. Click the Submit button. You can search by:
  - Request number (begins with "REG-" or "BOR-")
    - Author or title keywords
  - NAL call number
  - OCLC number
  - DOCLINE number

Questions? If you have questions about the status of your requests, e-mail us or call 301-504-5717

Back to Top

Last Modified: Nov 03, 2006

NAL Home | USDA | Agricultural Research Service | Science.gov | GPO Access | Web Policies and Important Links | Site Map FOIA | Accessibility Statement | Privacy Policy | Non-Discrimination Statement | Information Quality | USA.gov | White House